# Business Intelligence per i Big Data

Esercitazione di laboratorio N. 4

L'obiettivo dell'esercitazione è:

- utilizzare il software Rapid Miner per effettuare i preprocessing di dati strutturati (relativi ad una campagna promozionale) e di dati non strutturati (ad esempio, dati testuali relativi ad un argomento specifico) per analisi successive.
- applicare i principali algoritmi di clustering disponibili in RapidMiner per segmentare gli utenti della campagna in funzione delle loro caratteristiche anagrafiche e lavorative e le news in base alla similarità dei termini in esse contenuti.

### Dati strutturati

Il dataset denominato UsersSmall (UsersSmall.xls) è disponibile sul sito del corso (<u>http://dbdmg.polito.it/wordpress/teaching/business-intelligence/</u>). Esso raccoglie dati anagrafici e lavorativi relativi a circa 300 persone contattate da un'azienda per proporgli l'iscrizione ad un loro servizio. Per tali utenti è noto se, dopo essere stati contattati, si sono iscritti al servizio proposto oppure no (valore del campo Response).

La lista completa degli attributi del dataset a disposizione (UsersSmall.xls) è riportata di seguito.

- (1) Age
- (2) Workclass
- (3) Education record
- (4) Marital status
- (5) Occupation
- (6) Relationship
- (7) Race
- (8) Sex
- (9) Hours per week
- (10) Native country
- (11) Response.

### Dati testuali

Il dataset denominato Wikipedia (Wikipedia.zip) è disponibile sul sito del corso (http://dbdmg.polito.it/wordpress/teaching/business-intelligence/). Esso contiene una collezione di 12 articoli di Wikipedia, appartenenti a 3 differenti categorie. In particolare, i documenti appartengono ai seguenti argomenti: matematica, cibo, sport.

# Preparazione dei dati strutturati

### Obiettivo 1 – Import dei dati

- Nel pannello Operators cercare l'operatore Read Excel e trascinarlo nello spazio di lavoro.
- Importare il dataset UsersSmall.xls utilizzando la procedura guidata Import Configuration Wizard.

| Process X XML X |                     |                          |   |
|-----------------|---------------------|--------------------------|---|
| Process         | i 🕹 😜               | <b>•</b> 🖂               |   |
| Process         |                     |                          |   |
| Dinp            | r                   | es                       |   |
| Read Excel      | Parameters X        |                          |   |
| fil 🔮 out       | 🛓 Read Excel        |                          |   |
| 1               | 🌮 Import            | Configuration Wizard     | 1 |
|                 | excel file          | Jataset+stopwordlist/Use | D |
|                 | sheet number        | 1                        | 0 |
|                 | imported cell range | A1:J301                  | D |
|                 | encoding            | SYSTEM                   | 0 |

• Selezionare il file all'interno della cartella in cui si sono scompattati i file e selezionare

| ı | Ise  | rsSn | nal | l vl | s  |
|---|------|------|-----|------|----|
| L | JJCI | 3511 | iui | 1.71 | з. |

| \vartheta Data import wizard - St | ep 1 of 4                                                                         |       |                                           | >                                 |
|-----------------------------------|-----------------------------------------------------------------------------------|-------|-------------------------------------------|-----------------------------------|
| This wizard<br>Step 1: Ple        | f guides you to import your data.<br>ase select the file that should be imported. |       |                                           |                                   |
| dataset+stopwordlist              |                                                                                   |       | •                                         | + 📪 🛊 🏦 🖼 🗔 -                     |
| Bookmarks                         | File Name                                                                         | Size  | Туре                                      | Last Modified                     |
| 🚖 Last Directory                  | ObamaNews                                                                         | 68 KB | File Folder<br>Foglio di lavoro di Micros | May 14, 2018 /<br>off May 9, 2014 |
| UsersSmall.xis                    |                                                                                   |       |                                           |                                   |
| Excel Spreadsheets (xis,          | .xisx)                                                                            |       |                                           | ,                                 |
|                                   |                                                                                   |       |                                           | Einish X Cancel                   |
|                                   |                                                                                   |       |                                           |                                   |

• Cliccare Next.

• Controllare che l'intera matrice di dati sia selezionata, in caso contrario selezionare **tutte le colonne**.

Procedere con Next

### • Procedere con Finish. Si chiuderà il processo guidato.

| 🤳 Data imp     | ort wizard - Ste                                          | ep 4 of 4                                                          |                                                                                       |                                                                             |                                                          |                                                   |                                                 |                                                            |                            | ×        |
|----------------|-----------------------------------------------------------|--------------------------------------------------------------------|---------------------------------------------------------------------------------------|-----------------------------------------------------------------------------|----------------------------------------------------------|---------------------------------------------------|-------------------------------------------------|------------------------------------------------------------|----------------------------|----------|
|                | This wizard<br>Step 4: Rap<br>Furthermore<br>operators. 1 | guides you to<br>oidMiner Studi<br>e, RapidMiner<br>These roles ca | i import your da<br>o uses strongl<br>Studio assign<br>an be also defi<br>ue types Da | ata.<br>ly typed attribu<br>is roles to the<br>ined here. Fin<br>ate format | ites. In this ste<br>attributes, def<br>ally, you can re | p, you can de<br>ining what the<br>ename attribui | fine the data<br>ey can be use<br>tes or desele | types of your at<br>ad for by the ind<br>act them entirely | tributes.<br>ividual<br>/. |          |
| Preview        | uses only first                                           | 100 rows.                                                          |                                                                                       |                                                                             |                                                          |                                                   |                                                 |                                                            |                            |          |
| <b>V</b>       | <b>V</b>                                                  | <b>7</b>                                                           | -                                                                                     | 1                                                                           | 1                                                        | <b>√</b>                                          | 1                                               | 1                                                          | <b>√</b>                   |          |
| Age            | Workclass                                                 | Education                                                          | Marital Statu                                                                         | Occupation                                                                  | Relationship                                             | Race                                              | Sex                                             | Native Coun                                                | Response                   |          |
| integer 🔻      | polyno 🔻                                                  | polyno 🔻                                                           | polyno 🔻                                                                              | polyno 🔻                                                                    | polyno 🔻                                                 | polyno 🔻                                          | polyno •                                        | polyno 🔻                                                   | polyno 🔻                   |          |
| attribute 💌    | attribute 🔻                                               | attribute 💌                                                        | attribute 🔻                                                                           | attribute 🔻                                                                 | attribute 🔻                                              | attribute 🔻                                       | attribute 🖪                                     | attribute 🔻                                                | attribute 🔻                |          |
| 39             | State-gov                                                 | Bachelors                                                          | Never-m                                                                               | Adm-cler                                                                    | Not-in-fa                                                | White                                             | Male                                            | United-S                                                   | Negative                   | ^        |
| 50             | Self-emp                                                  | Bachelors                                                          | Married                                                                               | Exec-ma                                                                     | Husband                                                  | White                                             | Male                                            | United-S                                                   | Negative                   |          |
| 38             | Private                                                   | HS-grad                                                            | Divorced                                                                              | Handler                                                                     | Not-in-fa                                                | White                                             | Male                                            | United-S                                                   | Negative                   |          |
| 53             | Private                                                   | 11th                                                               | Married                                                                               | Handler                                                                     | Husband                                                  | Black                                             | Male                                            | United-S                                                   | Negative                   |          |
| 28             | Private                                                   | Bachelors                                                          | Married                                                                               | Prof-spe                                                                    | Wife                                                     | Black                                             | Female                                          | Cuba                                                       | Negative                   | ~        |
| <<br>O errors. |                                                           |                                                                    |                                                                                       |                                                                             |                                                          |                                                   | 🗾 Igno                                          | ore errors                                                 | ;<br>Show only <u>e</u> rr | ><br>ors |
| Row, Colur     | nn                                                        | Err                                                                | or                                                                                    |                                                                             | Original v                                               | alue                                              |                                                 | Message                                                    |                            |          |
|                |                                                           |                                                                    |                                                                                       |                                                                             | ←                                                        | Previous                                          | → <u>N</u> ext                                  | Einish                                                     | Cano                       | cel      |

• Collegare l'uscita dell'operatore Read Excel con res. Usare il tasto destro del mouse.

| 100% 🔎 | P | P | 4 | 2 | - | 1.A.I |
|--------|---|---|---|---|---|-------|
|        |   |   | - | - |   | 100   |
|        |   |   |   |   |   |       |
|        |   |   |   |   |   | res d |
|        |   |   |   |   |   | res   |
|        |   |   |   |   |   |       |

- Per lanciare un processo in RapidMiner usare il triangolo in alto nella barra dei processi.
- Per tornare nel processo principale, cliccare su design.

|                                                   | • •        |        |        |         |
|---------------------------------------------------|------------|--------|--------|---------|
| File Edit Process View Connections Cloud Settings | Extensions |        |        |         |
| 🗋 🔚 • 🕤 ਦੇ 🕨 •                                    |            | Views: | Design | Results |

• Analizzare la semantica degli attributi e il loro ruolo a seconda degli obiettivi dell'analisi svolta.

### Obiettivo 2 – Gestione dei dati mancanti

Verificare la presenza di eventuali dati mancanti e gestirli con opportuni passi di trasformazione (operatori Decleare Missing values e Replace Missing Values).

• Dichiarare per tutti gli attributi il '?' come valore NULL attraverso l'operatore Declare Missing Value.

• Sostituire i valori nulli dichiarati al punto precedente con il valore più frequente usando l'operatore **Replace Missing Values**.

| er type 💙<br>election<br>special attributes | all<br>nominal                                                                                   | •                                                                                                    | ©<br>©<br>©                                                                                                    |
|---------------------------------------------|--------------------------------------------------------------------------------------------------|----------------------------------------------------------------------------------------------------|----------------------------------------------------------------------------------------------------|
| election<br>special attributes<br>Je        | nominal<br>?                                                                                     | •                                                                                                    | 0                                                                                                    |
| special attributes<br>Je                    | nominal<br>?                                                                                     | v                                                                                                    | ©                                                                                                    |
| Je                                          | nominal                                                                                          | •                                                                                                    | Ð                                                                                                    |
| e                                           | ?                                                                                                |                                                                                                    |                                                                                                    |
|                                             |                                                                                                  |                                                                                                    | Œ                                                                                                    |
| 100                                         | 1% 🖗 🔍 🔍 🙀                                                                                       | 3                                                                                                    |                                                                                                    |
|                                             |                                                                                                  |                                                                                                    |                                                                                                    |
| Parameters                                  | ×                                                                                                |                                                                                                    |                                                                                                    |
| Replace Miss                                | ing Values                                                                                       |                                                                                                    |                                                                                                    |
| attribute filter type                       | all 🔻                                                                                            | Ð                                                                                                    |                                                                                                    |
| invert selection                            | n                                                                                                | Ð                                                                                                    |                                                                                                    |
| include specia                              | al attributes                                                                                    | Ð                                                                                                    |                                                                                                    |
| default                                     | average 🔻                                                                                        | Ð                                                                                                    |                                                                                                    |
|                                             | Parameters Parameters Replace Miss attribute filter type invert selection include specia default | 100% Parameters   Replace Missing Values   attribute filter type   all   invert selection   include special attributes   default   average | 100% Parameters   Replace Missing Values   attribute filter type   all   invert selection   include special attributes   default |

### **Obiettivo 3 – Outlier detection**

Verificare la presenza di outlier all'interno del dataset, utilizzando una strategia univariata.

- Nel tab Risultati, visualizzare le statistiche calcolate per il dataset da analizzare.
- Nel tab R*isultati*, plottare il grafico *Quartiles* per l'attributo *Age*, selezionandolo tra i diversi Charts disponibili.

Sono presenti possibili outlier per il dataset in questione? Quali?

Verificare la presenza di outlier all'interno del dataset, utilizzando una strategia multivariata.

• Utilizzare il blocchetto DBScan per eseguire l'analisi multivariata. Settare i seguenti parametri: epsilon = 10, minpoints = 3.

| Process                     |        |   |   |   |   |   |          |
|-----------------------------|--------|---|---|---|---|---|----------|
| Process >                   | 100% 🔎 | ₽ | P | 4 | 2 | 7 | <u>o</u> |
| Process                     |        |   |   |   |   |   |          |
| Read Excel Clustering       |        |   |   |   |   |   |          |
| Dip fit de out de angel chu |        |   |   |   |   |   | res      |
|                             |        |   |   |   |   |   | res      |
|                             |        |   |   |   |   |   | res (    |

- Collegare entrambe le uscite del DBScan all'uscita.
- Alcuni record sono stati identificati come outlier (Cluster 0)? Visualizzare i sample appartenenti al Cluster 0, sia in forma tabellare che in forma di grafico (Scatter chart, assi x e y uguali a *Age* e *Education* rispettivamente, color column uguale a *cluster*).

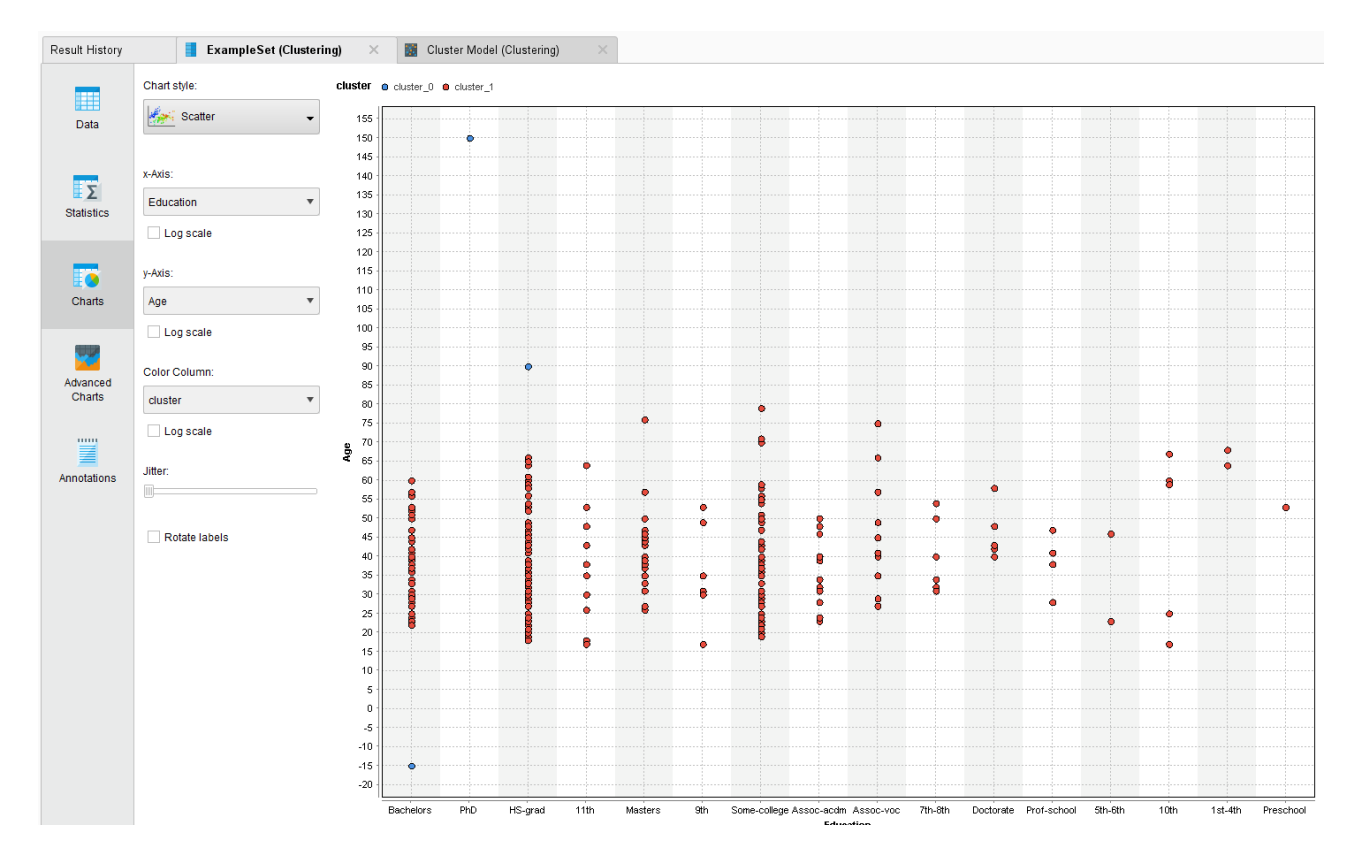

Confrontare i risultati dell'analisi univariata e dell'analisi multivariata.

| Rimuovere (per t | utte le analisi | successive) gli | outlier | identificati, | utilizzando | l'operatore | Filter | Exmaples. |
|------------------|-----------------|-----------------|---------|---------------|-------------|-------------|--------|-----------|
|------------------|-----------------|-----------------|---------|---------------|-------------|-------------|--------|-----------|

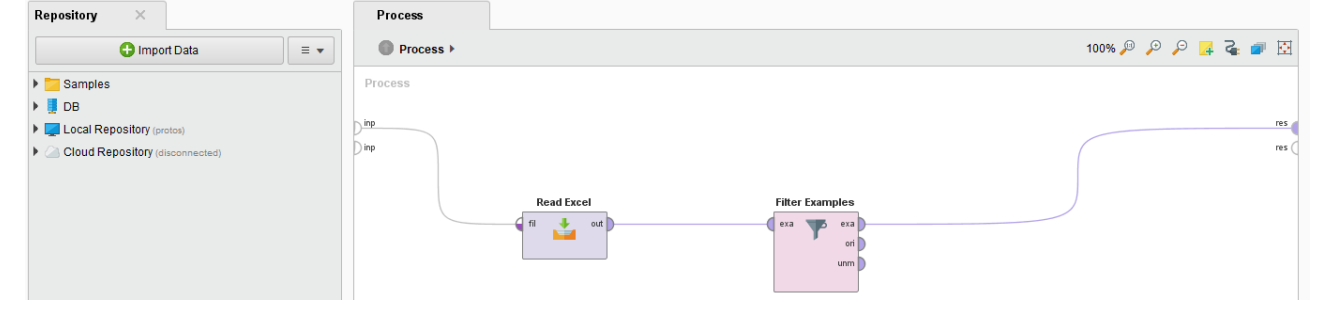

### **Obiettivo 4 – Discretizzazione**

Verificare la presenza di attributi continui nei dati di origine.

- Discutere l'eventuale necessità di applicare un processo preliminare di discretizzazione in funzione degli obiettivi dell'analisi e degli algoritmi di data mining utilizzati.
- Applicare diverse tecniche di discretizzazione (operatori *Discretize by binning, Discretize by frequency, Discretize by size*) e confrontare i risultati.

| Process        | ess | -          |                     |                        | 100                      | % / <sup>D</sup> / <sup>D</sup>  | ۶ 📮      | 2 |     |     |
|----------------|-----|------------|---------------------|------------------------|--------------------------|----------------------------------|----------|---|-----|-----|
| Process<br>inp | 4   | Read Excel | Declare Missing Val | Replace Missing Values | F                        |                                  | _        |   | 1.0 | res |
|                |     |            |                     | pre                    | Parameters Replace Missi | x<br>ng Values                   |          |   |     |     |
|                |     |            |                     |                        | attribute filter type    | all                              | ٠        | Ð |     |     |
|                |     |            |                     |                        | invert selection         |                                  |          | Ð |     |     |
|                |     |            |                     |                        | include special          | lattributes                      |          | Ð |     |     |
|                |     |            |                     |                        | default                  | average                          | ٠        | Ð |     |     |
|                |     |            |                     |                        | Show advance             | d parameters<br>atibility (8.2.0 | L<br>00) |   |     |     |

Analizzare i risultati della discretizzazione scelta.

### Bonus: dati strutturati con attributi continui

• Utilizzare l'operatore **Generate Sales Data**. Nella barra dei parametri, settare il parametro number examples a 100.

| Process >                      |                 | 100% 🔎 | 0 | ρ 📮 | 2 |   | E   |
|--------------------------------|-----------------|--------|---|-----|---|---|-----|
| Process<br>Generate Sales Data | Parameters      | ×      |   |     |   |   | res |
|                                | Generate Sales  | Data   |   |     |   |   |     |
|                                | number examples | 100    |   |     | Œ | ) |     |

• Selezionare solo gli attributi numerici. Utilizzare l'operatore Select Attribues.

|                                                                       |                                                                                                    |                                      | Parameters            | ×                                                                                                    |
|-----------------------------------------------------------------------|----------------------------------------------------------------------------------------------------|--------------------------------------|-----------------------|----------------------------------------------------------------------------------------------------|
| Process >                                                             |                                                                                                    | 100% 🔎 🔎 📮 🚰 🔠                       | Select Attribut       | tes                                                                                                    |
| Process                                                               |                                                                                                    |                                      | attribute filter type | subset 🔻 🗊                                                                                                    |
| inp Generate Sales Data Select Attributes                             |                                                                                                    | res                                  | attributes            | Select Attribut 🛈                                                                                                    |
| ori A                                                                 |                                                                                                    | res                                  | invert selection      | ı D                                                                                                    |
|                                                                       |                                                                                                    |                                      | include special       | l attributes ①                                                                                                    |
| Select Attributes: attributes                                         |                                                                                                    |                                      |                       |                                                                                                    |
| Select Attributes: attributes                                         |                                                                                                    |                                      |                       |                                                                                                    |
| The attribute which should be cho                                     | osen.                                                                                                    |                                      |                       |                                                                                                    |
| Attributes                                                            |                                                                                                    | Selected Attributes                  |                       |                                                                                                    |
| Search                                                                | X                                                                                                    | Search                               |                       | OX                                                                                                    |
|                                                                       | and the second second sec | 250.535.50.0                         |                       | and the second second sec |
| and a second state                                                    |                                                                                                    | [                                    |                       |                                                                                                    |
| customer_id                                                           |                                                                                                    | amount                               |                       |                                                                                                    |
| customer_id<br>date<br>product category                               |                                                                                                    | amount<br>product_id<br>single_price |                       |                                                                                                    |
| customer_id<br>date<br>product_category<br>store_id                   |                                                                                                    | amount<br>product_id<br>single_price |                       |                                                                                                    |
| customer_id<br>date<br>product_category<br>store_id<br>transaction_id |                                                                                                    | amount<br>product_id<br>single_price |                       |                                                                                                    |
| customer_id<br>date<br>product_category<br>store_id<br>transaction_id |                                                                                                    | amount<br>product_id<br>single_price |                       |                                                                                                    |
| customer_id<br>date<br>product_category<br>store_id<br>transaction_id |                                                                                                    | amount<br>product_id<br>single_price |                       |                                                                                                    |
| customer_id<br>date<br>product_category<br>store_id<br>transaction_id | 0                                                                                                    | amount<br>product_id<br>single_price |                       |                                                                                                    |
| customer_id<br>date<br>product_category<br>store_id<br>transaction_id | 0                                                                                                    | amount<br>product_id<br>single_price |                       |                                                                                                    |
| customer_id<br>date<br>product_category<br>store_id<br>transaction_id | 0                                                                                                    | amount<br>product_id<br>single_price |                       |                                                                                                    |
| customer_id<br>date<br>product_category<br>store_id<br>transaction_id | 0                                                                                                    | amount<br>product_id<br>single_price |                       |                                                                                                    |

• Analizzare la correlazione tra coppie di attributi (operatore *Correlation Matrix*). Inserire l'operatore "Correlation Matrix" in coda al processo e visualizzare la rispettiva matrice collegando il plug-in del blocco denominato "mat" al plug-in "Result" sulla destra della finestra del processo principale. Il processo così generato sarà analogo al seguente:

| Process × |                     |                   |                    | 4000 | 0 | 0 | - | 2 | - | 121   |
|-----------|---------------------|-------------------|--------------------|------|---|---|---|---|---|-------|
| Process > |                     |                   |                    | 100% | p | P | 4 | 4 |   | M     |
| Process   |                     |                   |                    |      |   |   |   |   |   |       |
|           | Generate Sales Data | Select Attributes | Correlation Matrix |      |   |   |   |   |   |       |
| Dinp      | tuo 📲               | ( eta ( eta )     | era                |      |   | - |   |   |   | res   |
| 12.112    | J =                 | ori               | mat )              |      | - | 1 |   |   |   | res ( |
|           |                     | 1                 | wei                |      |   |   |   |   |   |       |
|           |                     |                   | 1                  |      |   |   |   |   |   |       |

- Esiste qualche correlazione elevata?
- Eliminare l'operatore correlation matrix (selezionarlo con il mouse e premere canc).
- Discutere l'eventuale necessità di applicare un processo preliminare di normalizzazione in funzione degli obiettivi dell'analisi e degli algoritmi di data mining utilizzati (operatore *Normalize*).

| Process × |                     |                   |           |        |   |    |   |                       |
|-----------|---------------------|-------------------|-----------|--------|---|----|---|-----------------------|
| Process > |                     |                   |           | 100% 🔎 | Ð | ρ. | 2 | $\overline{\bigcirc}$ |
| Process   |                     |                   |           |        |   |    |   |                       |
|           | Generate Sales Data | Select Attributes | Normalize |        |   |    |   |                       |
| ) inp     | out 🖉               | exa exa           | exa exa   |        |   |    |   | <br>res               |
|           | -                   | ori               | ori       |        |   |    |   | res (                 |
|           |                     | <b>V</b>          | pre       |        |   |    |   |                       |
|           |                     |                   |           |        |   |    |   |                       |

- Quale normalizzazione scegliereste? (nel caso non compaia method, cliccare su *Show advanced parameters*)
- Quando è utile normalizzare i dati?

# Preparazione dei dati testuali

### Obiettivo 1 – Import dei dati

• Importare il dataset Wikipedia in Rapid Miner (operatore Process Documents From Files).

| Process X X                                                                       | ML ×                                                                     |                                         | Parameters ×                 |                     |   |
|-----------------------------------------------------------------------------------|--------------------------------------------------------------------------|-----------------------------------------|------------------------------|---------------------|---|
| ≡ ▼ Process >                                                                     |                                                                          | 🗵 🗣 🗧                                   | Process Documents f          | rom Files           |   |
| Process                                                                           |                                                                          | ^                                       | text directories             | 🌄 Edit List (1)     |   |
| Process Do                                                                        | cuments from Files                                                       | res                                     | file pattern                 | *                   |   |
|                                                                                   | wor                                                                      | res                                     | <pre>extract text only</pre> |                     |   |
|                                                                                   |                                                                          |                                         | ✓ use file extension as typ  | e                   |   |
| Edit Parameter List: text directories                                             | -                                                                        |                                         | encoding                     | SYSTEM              | • |
| In this list arbitrary directories can be<br>loaded and assigned to the class val | e specified. All files matching the g<br>ue provided with the directory. | given fil <mark>e</mark> ending will be | create word vector           |                     |   |
| class name                                                                        | directory                                                                |                                         | vector creation 💙            | TF-IDF              | • |
| pama                                                                              | path cartella contienente la                                             | a collezione testuale                   | ☑ add meta information       |                     |   |
|                                                                                   |                                                                          |                                         | 🗌 keep text 💙                |                     |   |
|                                                                                   |                                                                          |                                         | prune method 💙               | none                | • |
|                                                                                   |                                                                          |                                         | datamanagement               | double_sparse_array | • |
|                                                                                   |                                                                          |                                         | parallelize vector creation  | n                   |   |
|                                                                                   |                                                                          |                                         | Hide advanced paramet        | ers.                |   |
|                                                                                   |                                                                          |                                         | Help X                       |                     |   |
|                                                                                   |                                                                          |                                         | Process Docum                | ents from Files     |   |
| A                                                                                 | ld Entry                                                                 | Apply X Cancel                          | Synameie                     |                     |   |

• Se volete avere l'informazione del testo all'interno dei risultati, spuntate la voce **Keep Text** nel pannello dei parametri dell'operatore **Process Documents from Files**.

### Obiettivo 2 – Generazione dei token, stopwords e stemming

Il **TF-IDF** (*Term Frequency–Inverse Document Frequency*) è una funzione nota nel text mining utilizzata per misurare l'importanza di un termine rispetto ad una collezione di documenti. Il TF-IDF aumenta

**proporzionalmente** al numero di volte che il termine è contenuto nel documento, ma cresce in maniera **inversamente proporzionale** con la frequenza del termine all'interno della collezione. In questo modo si possono penalizzare le parole molto frequenti che non danno rilevanza alla collezione e dare più importanza ai termini che in generale sono poco frequenti ma più rilevanti per l'analisi.

$$\mathsf{tfidf}_{i,j} = \mathsf{tf}_{i,j} \times \log\left(\frac{\mathbf{N}}{\mathbf{df}_{i}}\right)$$

 $\begin{aligned} \mathbf{f}_{ij} &= \text{ total number of occurrences of } i \text{ in } j \\ \mathbf{df}_i &= \text{ total number of documents (speeches) containing } i \\ \mathbf{N} &= \text{ total number of documents (speeches)} \end{aligned}$ 

L'operatore *Process Document from Files* ammette un sottoprocesso per poter pulire il dataset e trasformarlo in una tabella chiamata matrice documenti\*termini. La tabella avrà una riga per ogni documento della collezione presente nella cartella letta e una colonna per ogni termine presente all'interno della collezione.

• Prima di creare la matrice, guardare l'output. Nel sottoprocesso (per entrare nel sottoprocesso, fare doppio click con il tasto sinistro sull'operatore *Process Document from Files*) collegare le uscite come in figura.

| Process ×                                 |                  |   |
|-------------------------------------------|------------------|---|
| Process      Process Documents from Files | 100% 🔑 🔑 📮 🍓 💣 🗄 | E |
| Process Documents from Files              |                  |   |
| doc                                       | dor              | 1 |
|                                           | doc              | Q |
|                                           |                  |   |

- Per tornare al processo principale, cliccare la freccia blu di fianco a *Process*.
- Collegare l'uscita exa con res ed eseguire il processo.

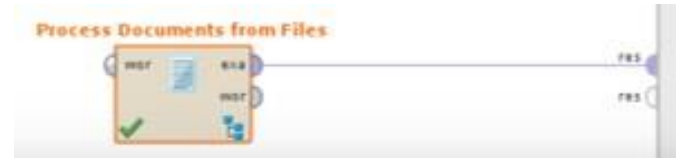

- Applicare i passi di pre-processing visti nell'esercitazione precedente. Doppio click sull'operatore **Process Documents from Files**. Verrà aperto un sottoprocesso. Utilizzare i seguenti blocchi:
  - Il blocchetto **Tokenize**: splitta ogni documento della collezione Obama in un vettore di parole. L'ordine delle parole non sarà più rispettato. Secondo te ha importanza ai fini dell'analisi? (Settare il parametro non letters).
  - $\circ$   $\;$  Il blocchetto Transform Cases: Trasforma il testo in maiuscolo o minuscolo.
  - Il blocchetto Stem (Snowball): Riduce le parole alla propria radice. La radice è quell'elemento linguistico irriducibile (non ulteriormente suddivisibile) che esprime il significato principale della parola. (Utilizzare la lingua italiana).
  - Il blocchetto Filter Stopwords (Dictionary): Permette di eliminare le parole definite Stopword, parole che non hanno un particolare significato se isolate dal testo e quindi vengono ignorate dai programmi. Sono parole poco significative perché possono essere usate spesso all' interno delle frasi. Ad esempio articoli, congiunzioni e preposizioni non

caratterizzano il significato di un testo, possono essere eliminate a monte di una analisi text mining. Carica il file **stopwordsEnglish.txt** presente sul sito del corso.

| Process X XML X                          |                             |                   | Parameters X                 |                 |     |
|------------------------------------------|-----------------------------|-------------------|------------------------------|-----------------|-----|
| Process ▶ Process Documents from Files ▶ |                             | 图 🖷 🗲 📮           | Process Documents            | from Files      |     |
| Process Documents from Files             |                             |                   | text directories             | 🍃 Edit List (1) | D   |
| Tokenize Transform Cases Stem            | (Snowball) Filter Stopwords | doc               | file pattern                 | *               | D   |
|                                          |                             | doc               | <pre>extract text only</pre> |                 | ٢   |
|                                          |                             |                   | ✓ use file extension as ty   | pe              | Ð   |
|                                          |                             |                   | encoding                     | SYSTEM          | •   |
|                                          |                             |                   | ✓ create word vector         |                 | 1   |
|                                          |                             |                   | vector creation 💙            | TF-IDF          | • 1 |
|                                          |                             |                   | add meta information         |                 | D   |
|                                          |                             |                   | 📝 keep text 💙                |                 | ٢   |
|                                          | Parameters                  | ×                 |                              |                 |     |
|                                          | 📕 Filter Stopw              | ords (Dictionary) |                              |                 |     |
|                                          | file                        | wordsItalian.     | <b>D</b>                     |                 |     |
|                                          | case sensitive              |                   | Ð                            |                 |     |
|                                          | encoding                    | UTF-8             | •                            |                 |     |
|                                          |                             |                   |                              |                 |     |

- Utilizzare la codifica UTF-8 per il file delle stopword.
- Torna al processo iniziale cliccando sulla freccia blu sotto la voce Process.

### Clustering di dati strutturati

L'obiettivo dell'analisi è raggruppare le persone in gruppi omogenei, tali che persone appartenenti al medesimo gruppo abbiano caratteristiche simili mentre persone appartenenti a gruppi diversi siano dissimili. I gruppi possono rappresentare segmenti di clientela verso cui mirare specifiche promozioni o campagne pubblicitarie.

### Obiettivo 1 – Import e preprocessing dei dati

Eseguire i diversi step di preprocessing, come imparato nella prima parte dell'esercitazione.

- In particolare, eseguire i gli step:
  - o Import dati
  - o Declare and replace missing values

| Process                       |                            |                                    | 🖸 🗣 🍒        |
|-------------------------------|----------------------------|------------------------------------|--------------|
| Process                       |                            |                                    |              |
| ) inp<br>Read Excel Declare M | Missing Replace Missing S  | elect Attributes<br>exa exa<br>ori | res          |
|                               | attribute filter type 💙    | subset                             | •            |
|                               | attributes                 | 🗟 Selec                            | t Attributes |
|                               | invert selection 💙         |                                    | D            |
|                               | include special attributes |                                    | 0            |

• Escludere l'attributo *Response* dall'analisi usando l'operatore *Select Attributes*.

| Select Attributes: attributes Select Attributes: attributes The attribute which should be chosen. Attributes | s | elected Attribu                                                                                                | tes |         |   |      |
|----------------------------------------------------------------------------------------------------|---|----------------------------------------------------------------------------------------------------|-----|---------|---|------|
| Search 🗶                                                                                                    |   | Search                                                                                                    |     |         | 0 | ×    |
| Response                                                                                                    |   | Age<br>Education<br>Marital Status<br>Vative Country<br>Occupation<br>Race<br>Relationship<br>Sex<br>Workclass |     |         |   |      |
|                                                                                                    |   |                                                                                                    |     | O Apply | × | ance |

• **Normalizzare** i valori degli attributi numerici indicando come intervallo di valori [0-1] utilizzando l'operatore **Normalize**. L'unico attributo che verrà normalizzato è l'attributo età.

| rocess X XML X                                                                                                    | Parameters X               |                        |     |  |  |
|----------------------------------------------------------------------------------------------------|----------------------------|------------------------|-----|--|--|
| 🕒 Process > 🛛 📮 🍹 😰                                                                                                    | Normalize                  |                        |     |  |  |
| Process                                                                                                    | create view                |                        | (j) |  |  |
| ) inp res (                                                                                                    | attribute filter type 💙    | all                    | ١   |  |  |
| Read Excel Declare Missing Replace Missing Select Attributes                                                                                                    | invert selection           |                        | (j) |  |  |
| fil to out exa to exa to exa t | include special attributes |                        |     |  |  |
| pre l                                                                                                    | method 💙                   | range transformation 🔻 | 1   |  |  |
|                                                                                                    | min                        | 0.0                    | 1   |  |  |
| exa exa                                                                                                    | max                        | 1.0                    | ٩   |  |  |
| pre                                                                                                    |                            |                        |     |  |  |

• Quando avete bisogno di utilizzare lo stesso input per diversi algoritmi, utilizzate l'operatore **Multiply**. Nei prossimi step verranno comparati diversi algoritmi di clustering.

### Obiettivo 2 – Clustering dei dati

• Applicare l'algoritmo di clustering *k-Medoids* (quali differenze ha rispetto al K-means?) settando a K=2 il numero di cluster. Esegui il processo e analizza i risultati. Come sono distribuiti i due cluster trovati?

| Process >                                                    | 📓 Clustering (k-Medo    | ids)                  |   |
|--------------------------------------------------------------|-------------------------|-----------------------|---|
| Process                                                      | ✓ add cluster attribute |                       | ٢ |
|                                                              | add as label            |                       | ١ |
| Read Excel Declare Missing Replace Missing Select Attributes | remove unlabeled        |                       |   |
| exa exa exa ori exa ori exa ori exa                          | k 💙                     | 2                     | 1 |
| pre                                                          | max runs                | 10                    | 1 |
|                                                              | max optimization steps  | 100                   | ١ |
| Normalize Multiply Clustering                                | use local random seed   | d                     | ١ |
| pre clu                                                      | measure types 💙         | MixedMeasures •       | 1 |
|                                                              | mixed measure           | MixedEuclideanDista 🔻 | 1 |
|                                                              |                         |                       |   |

• Applicare l'algoritmo di clustering *Agglomerative (Agglomerative Clustering)*. Selezionare due cluster dal risultato dell'algoritmo di clustering *Agglomerative* utilizzando l'operatore *Flatten Clustering*. Esegui il processo e confrontare il risultato ottenuto con quello prodotto dall'algoritmo *k-Medoids* (numero di cluster k=2) svolto precedentemente. Come sono distribuiti gli elementi per cluster?

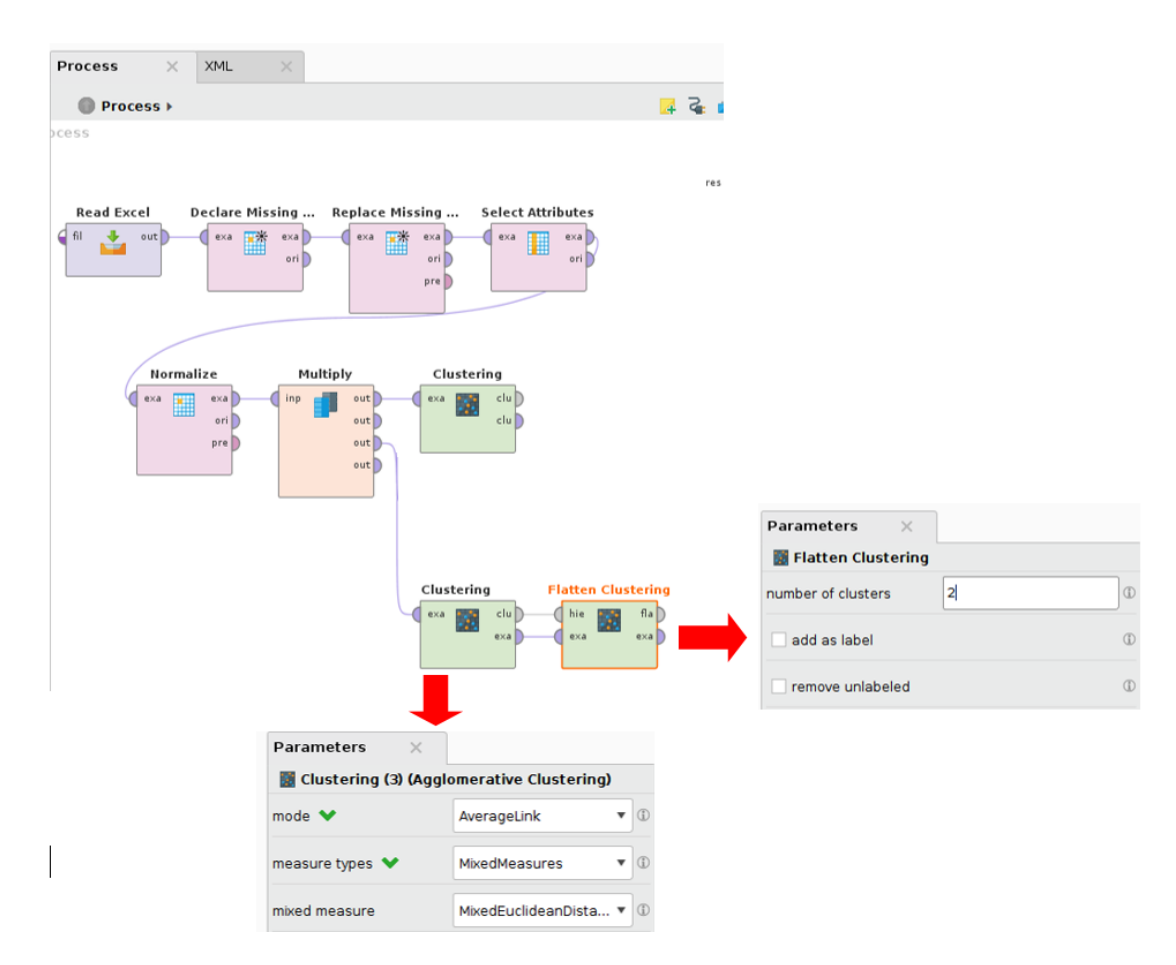

### Obiettivo 3 – Valutazione oggettiva dei cluster generati per l'algoritmo K-Medoids

• Calcolare l'**SSE** (Sum of Squared Errors) dei cluster generate con l'algoritmo *K-Means*. Per il calcolo usare lo script **sse.script** disponibile sul sito del corso; copia e incolla il codice dello script all'interno dell'opportuna textbox dell'operatore **Execute Script**. (NB. Settare all'interno del codice il corretto algoritmo (KMEANS o DBSCAN)).

| ocess X XML X                                                                                                    |                                                       | Parameters X                                                                                                    |                                                                                                    |                        |       |
|----------------------------------------------------------------------------------------------------|-------------------------------------------------------|----------------------------------------------------------------------------------------------------|----------------------------------------------------------------------------------------------------|------------------------|-------|
| 🕼 Process + 🧧 🧯                                                                                                    | - 13                                                  | Execute Script                                                                                                    |                                                                                                    |                        |       |
| Process                                                                                                    |                                                       | script                                                                                                    | 📿 Edit Tex                                                                                                    | t (2629 charact        | ters) |
| Read Excel Declare Missing Replace Missing Select Attributes                                                                                                    | 4Q                                                    | Standard imports                                                                                                    |                                                                                                    |                        |       |
|                                                                                                    | Edit Pa                                               | arameter Text: script<br>dt Parameter Text: script<br>he script to execute.                                                                                                    |                                                                                                    | _                      |       |
| Hormalize<br>Huitiply<br>exc and any exc and any exc and any exc and any exc and any exc any exc a | This<br>Inpu<br>inpu<br>Inpu<br>Outp<br>The<br>ort co | script permits to calculate the<br>t:<br>t(0): the cluster model coming of<br>t[1]: the example set of the clu<br>ut:<br>SSE value of the clustering will<br>m.rapidminer.operator.clustering<br>m.rapidminer.operator.clustering | e SSE measure of a g<br>out from the cluster<br>ustering<br>L be displayed in lo<br>g.ClusterModel;<br>g.Cluster; | operator<br>g console, | ing.  |
| Clustering (3) Flatten Clustering 20 int<br>( eva ( ) ( ) ( ) ( ) ( ) ( ) ( ) ( ) ( ) (                                                                                                    | DBSCA<br>KMEAN<br>Set t<br>ALGO<br>sterMo<br>mpleSe   | N = 1;<br>S = 0;<br>he current clustering algorithm<br>= KMENS;<br>End setting<br>del clustering = input[0];<br>t clusteringSet = input[1];                                                                                       | ••/                                                                                                    |                        | >     |
| ecommended Operators                                                                                                    |                                                       |                                                                                                    | Enlarge                                                                                                    | Apply                  |       |

- Eseguite il programma. Il valore di SSE viene riportato nel tab Log della pagina dei risultati.
- Rieseguire il processo di valutazione precedente per **differenti valori di K** per l'algoritmo **K-medoids**. Come scegliere il valore ottimale di K? (Suggerimento: utilizza il metodo del ginocchio o del gomito visto durante la spiegazione del clustering in classe).
- Eliminare il ramo del Clustering agglomerativo (o disabilitarlo con il tasto destro).

Obiettivo 4 – Visualizzazione/validazione del risultato di un processo di clustering tramite l'uso di tecniche di riduzione delle dimensioni dei dati - SVD (Singular Value Decomposition)

- Analizzare la qualità del clustering generato mediante una tecnica di riduzione della dimensionalità dei dati, nota come *Singular Value Decomposition* (SVD). SVD permette di proiettare dei dati a N-dimensioni in uno spazio a K-dimensioni, con K scelto dall'utente e minore di N.
- Applicate l'operatore *SVD (Singular Value Decomposition)* sul dataset generato dal processo di clustering realizzato al passo precedente. Eseguire il processo impostando K=3 e visualizzare su un grafico di tipo scatter i dati rispetto alle tre dimensioni individuate dall'operatore SVD. Usare l'attributo cluster come attributo per la **scelta dei colori dei punti**. I cluster sono ben definiti?

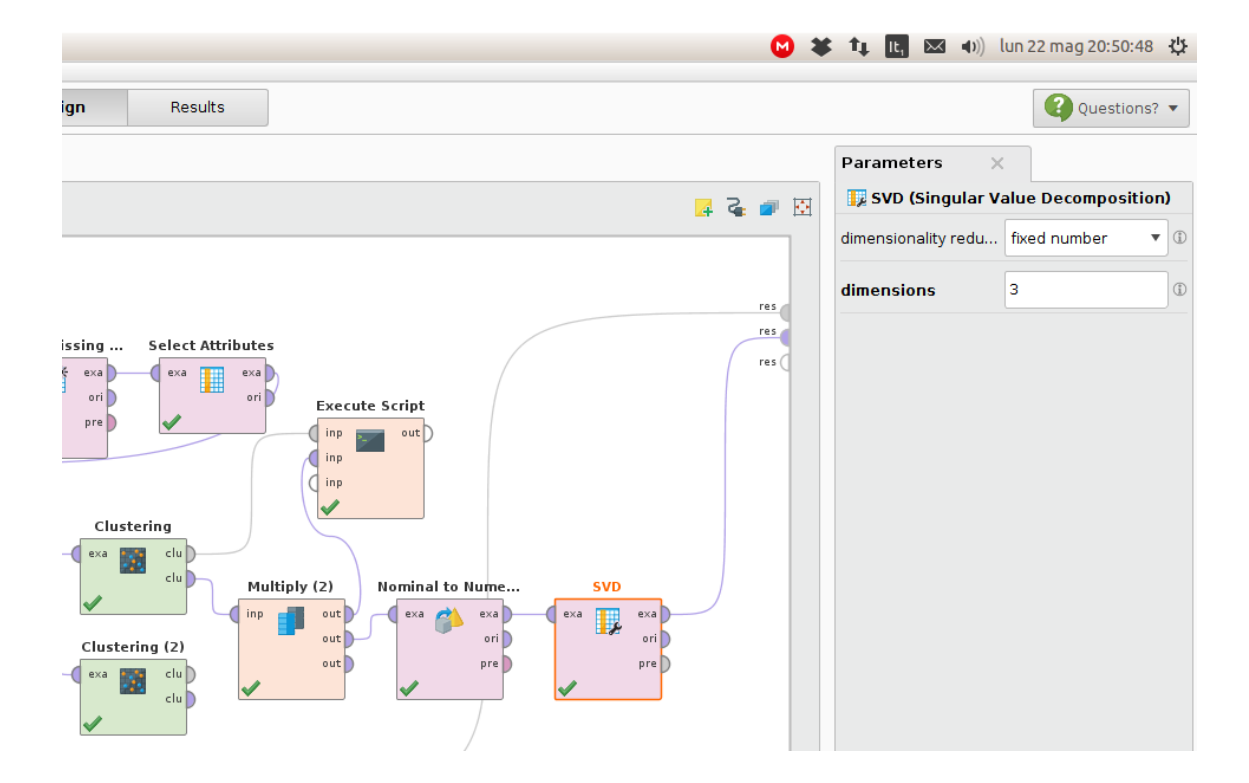

• Moltiplica l'uscita del clustering K-medoids e utilizza l'operatore **Nominal to Numerical**. Collegalo all'operatore **SVD** e esegui il programma. Salva il processo sul tuo computer.

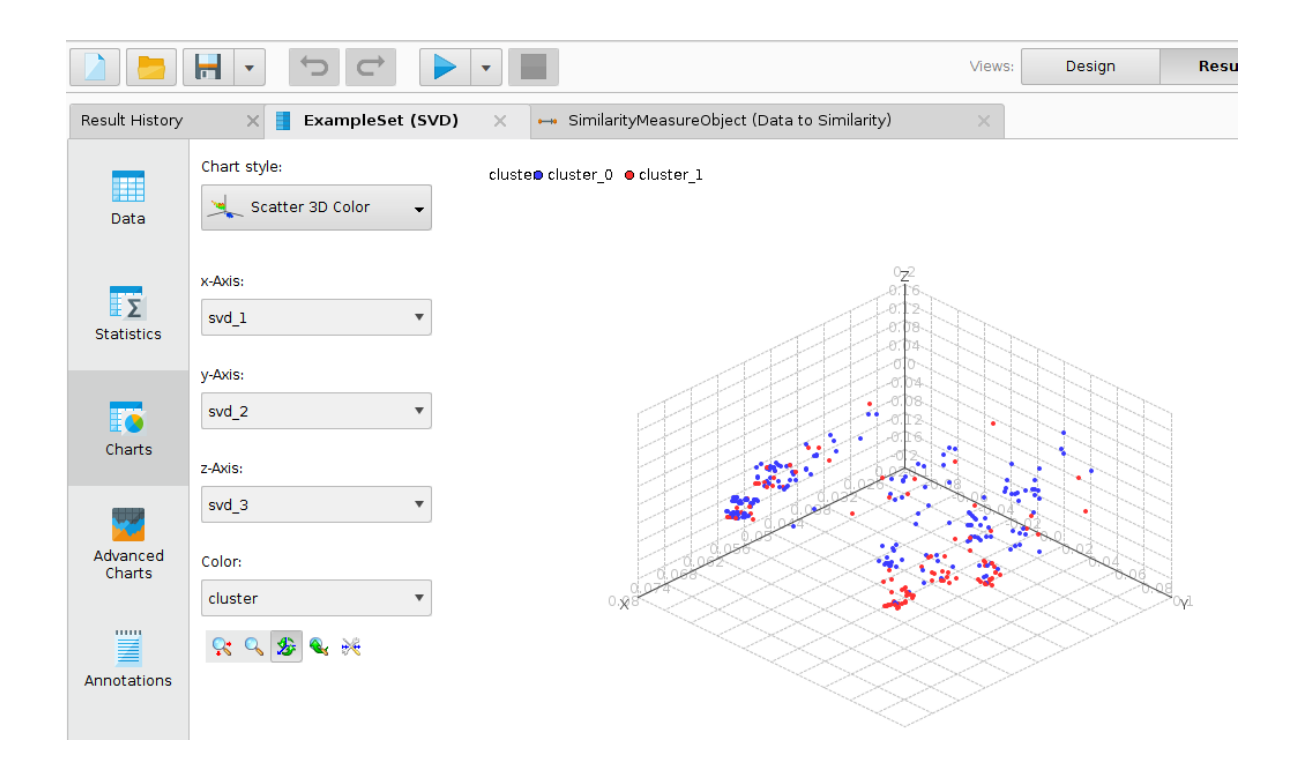

## Clustering di dati testuali

La seconda parte di questa esercitazione prevede l'analisi attraverso l'algoritmo K-Means della collezione di articoli denominata *Wikipedia*. Scompatta la cartella presente sul sito del corso ed esegui i passi seguenti.

### **Obiettivo 1 – Import e preprocessing dei dati**

• Trasforma la collezione di documenti nella matrice **document\*term**. Per eseguire questa trasformazione, eseguire i diversi step di preprocessing, come imparato nella prima parte dell'esercitazione.

### Obiettivo 2 – Clustering dei dati

• Utilizzare l'algoritmo di **K-Means** per dividere la collezione in gruppi omogenei di documenti che parlino di uno stesso topic.

| Process X XML X                                                                  |            | Parameters ×            |                    |     |
|----------------------------------------------------------------------------------|------------|-------------------------|--------------------|-----|
| Process >                                                                        | 🙀 🌏 💣 🐼    | 📓 Clustering (2) (k-N   | 1eans)             |     |
| Process                                                                          | ^          | ✓ add cluster attribute | э (                | D ^ |
| Process Docume Clustering (2) Execute Script                                     |            | add as label            | (                  | D   |
| wor clu inp                                                                      |            | remove unlabeled        | (                  | D   |
|                                                                                  |            | k 💙                     | 2                  | D = |
|                                                                                  |            | max runs                | 10                 | D   |
|                                                                                  |            | determine good star     | rt values 💙        | D   |
|                                                                                  |            | measure types 💙         | NumericalMeasur 🔻  | D   |
| C Decommonded Operators                                                          | >          | numerical measure       | CosineSimilarity 🔻 | Ð   |
| Retrieve status             Retrieve status             Select Attributes status | ribu 📌 31% | The advanced para       | meters             | ~   |

Per i dati testuali la misura per calcolare la distanza tra punti (in questo caso tra due documenti) è la **Cosine Similarity**. Come viene calcolata? Rispetto a cosa si differenzia dalla norma Euclidea?

- Riesegui il K-means diverse volte per cercare il parametro K migliore. Utilizza l'SSE come metrica di valutazione (guarda la prima parte dell'esercitazione).
- Visualizza i cluster trovati attraverso la tecnica SVD.
- Ha senso calcolare la correlazione prima di eseguire il K-means? Perché?